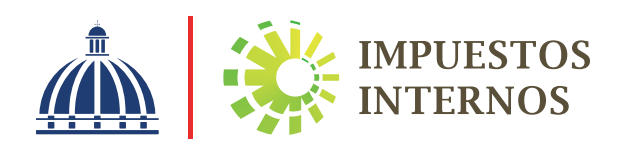

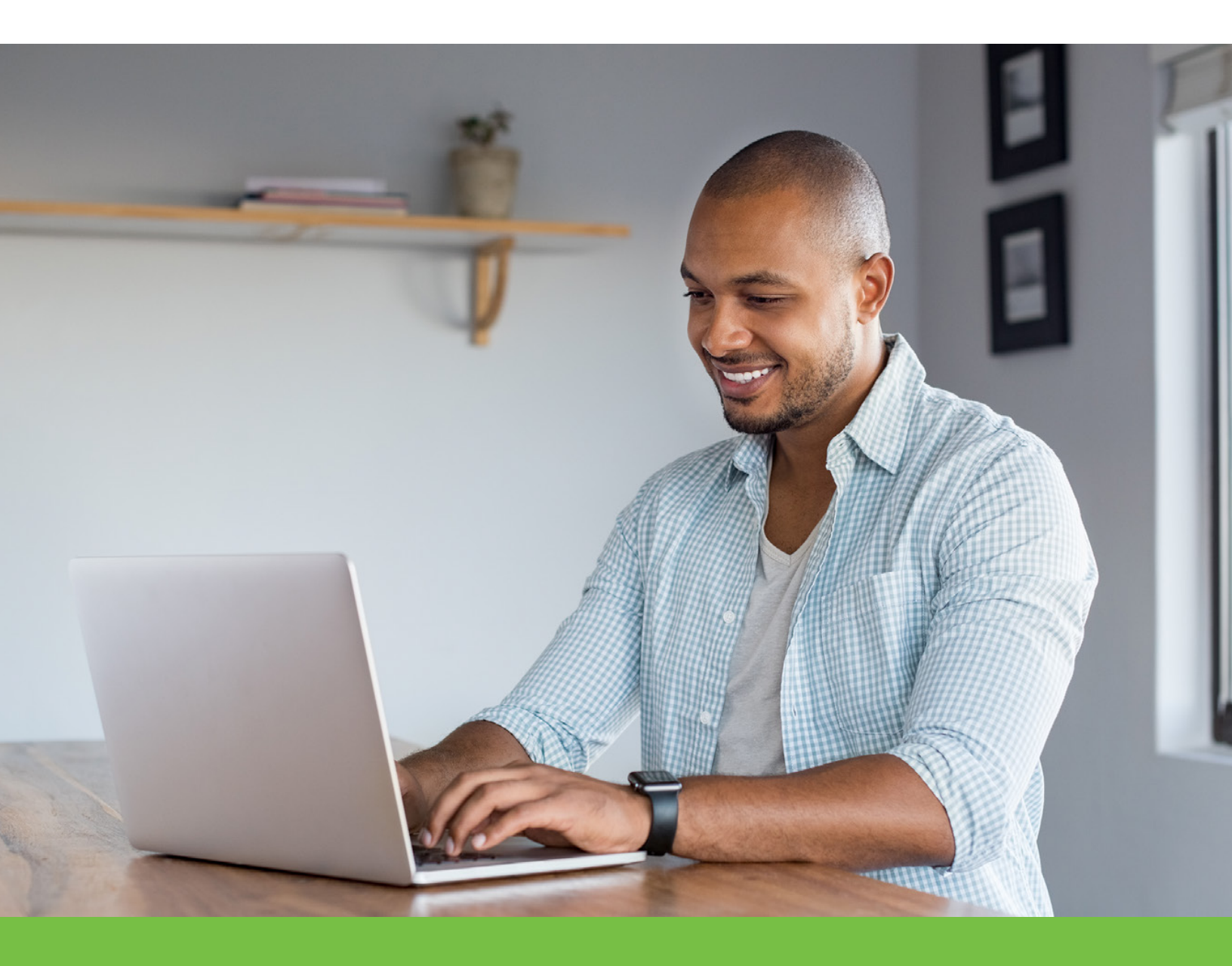

# Instructivo

Solicitud de Cambio de Correo de la Oficina Virtual a través de la Oficina Virtual

## Solicitud de Cambio de Correo de la Oficina Virtual a través de la Oficina Virtual

Con la finalidad de ayudar a los contribuyentes al momento de tener la necesidad de solicitar el cambio de correo asociado a su Oficina Virtual, ponemos a su disposición el Instructivo de Solicitud de Cambio de Correo de la Oficina Virtual a través de la Oficina Virtual.

Para solicitar el cambio del correo electrónico registrado en la Oficina Virtual y recibir una nueva clave de acceso al mismo, los contribuyentes tienen dos opciones:

- 1. Dentro de la Oficina Virtual, sin colocar usuario y clave.
- 2. Entrando a la Oficina Virtual, con su usuario y clave.

Importante:

Para poder realizar el proceso de cambio de correo vía Oficina Virtual, debe tener un dispositivo de seguridad (tarjeta de códigos, Token digital o Token) asociado a su cuenta.

## Pasos para cambiar el correo de la Oficina Virtual sin colocar usuario y clave

Ingrese al portal de Impuestos Internos www.dgii.gov.do y seleccione la sección "Oficina Virtual".

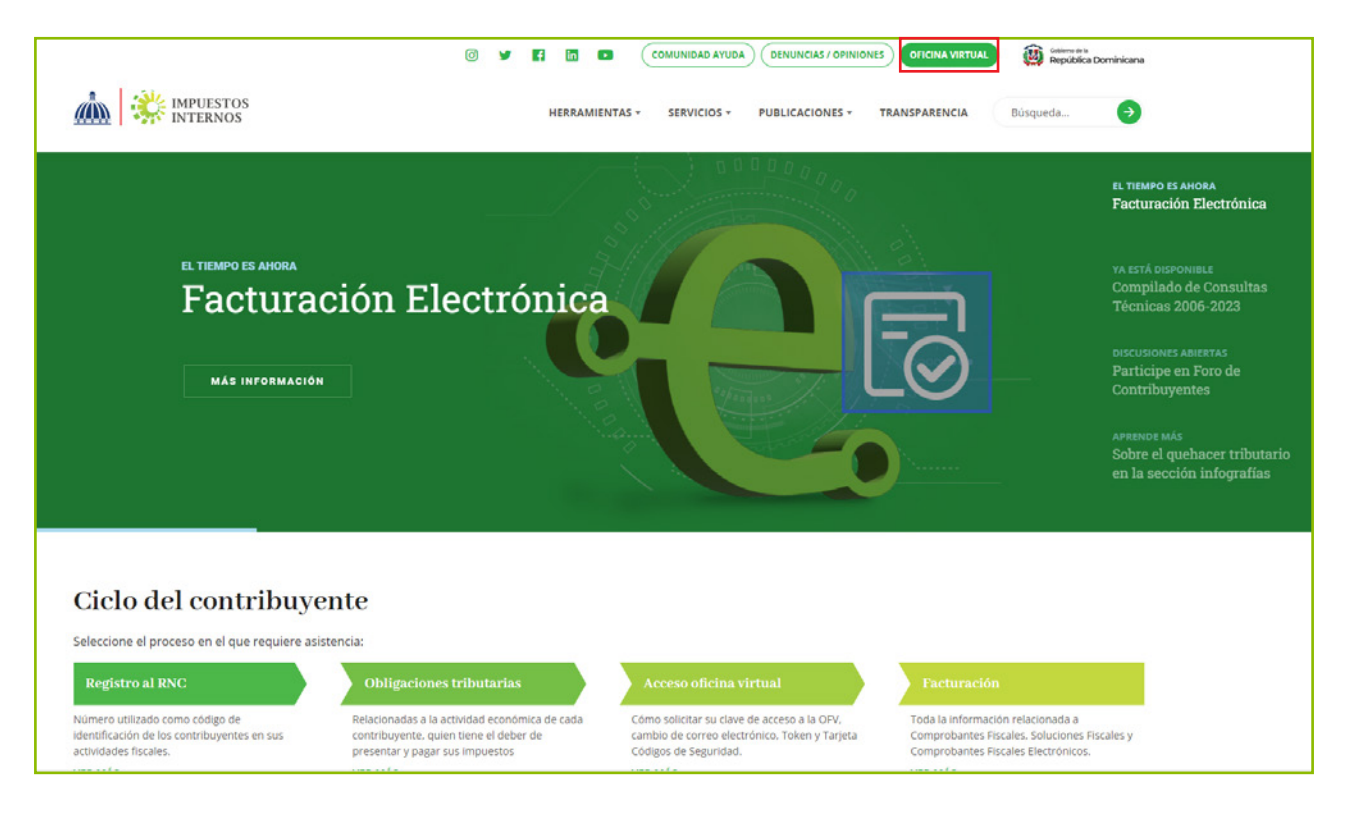

## 2 Pulse en "¿Olvidó su Correo?"

|                                                                                                    | STOS<br>NOS                                                                                                    | INICIO   SALIR                           |
|----------------------------------------------------------------------------------------------------|----------------------------------------------------------------------------------------------------|------------------------------------------|
|                                                                                                    |                                                                                                    | 9/19/2024 3:02:56 PM [105]               |
| Inscripción y Actualización<br>al RNC<br>Inscripción y Actualización al                                                                              | Oficina Virtual                                                                                                    |                                          |
| RNC<br>Régimen Simplificado de<br>Tributación<br>Seguimiento de Solicitudes al<br>RNC<br>Guia servicios                                              | Bienvenido(a) a la Oficina Virtual de la<br>DGII                                                                                                    | Acceso                                   |
| <ul> <li>Claves de Acceso</li> <li>Dispositivos de Seguridad</li> <li>Simuladores Declaraciones<br/>Juradas</li> <li>Preguntas Frecuentes</li> </ul> | Gracias por ingresar a la Oficina Virtual de la DGII,<br>un medio que le permitirá cumplir de forma segura<br>y oportunamente con la declaración y pago de<br>impuestos, sin necesidad de trasladarse a nuestras<br>oficinas. | Clave Entrar Clave Clave Childé ou Clave |
|                                                                                                    | Para ingresar, digite en la casilla de "usuario" su<br>RNC/Cédula, y digite su clave y el código de<br>transacción correspondiente.                                                                                           | Desactivar Token Digital                 |
| <b>3</b> En "Usuario" d                                                                                                    | igite su RNC o Cédula y pulse "                                                                                                    | Continuar".                              |

|                                                           | TOS<br>IOS                                                                              |
|-----------------------------------------------------------|-----------------------------------------------------------------------------------------|
|                                                           | 9/19/2024 3:04:43 PM [105]                                                              |
| Inscripción y Actualización<br>al RNC                     | Becuperer Cerree Electrónice                                                            |
| Inscripción y Actualización al<br>RNC                     |                                                                                         |
| Régimen Simplificado de<br>Tributación                    | Es el procedimiento que realizan los contribuyentes y ciudadanos para cambiar el correo |
| <ul> <li>Seguimiento de Solicitudes al<br/>RNC</li> </ul> | electrónico que tienen registrado en su Oficina Virtual.                                |
| Guia servicios                                            |                                                                                         |
| <ul> <li>Claves de Acceso</li> </ul>                      | Usuario:                                                                                |
| <ul> <li>Dispositivos de Seguridad</li> </ul>             |                                                                                         |
| Simuladores Declaraciones<br>Juradas                      |                                                                                         |
| Preguntas Frecuentes                                      | Continuar Cancelar                                                                      |
|                                                           |                                                                                         |

4 El sistema le solicitará que digite el código del dispositivo de seguridad asociado a su cuenta, según corresponda, luego pulse el botón "Continuar".

|                                                                                                    | INICIO   SALIR<br>NOS                                                                                                    |
|----------------------------------------------------------------------------------------------------|----------------------------------------------------------------------------------------------------|
|                                                                                                    | 9/19/2024 3:05:16 PM [105]                                                                                                    |
| Inscripción y Actualización<br>al RNC                                                                                   | Recuperar Correo Electrónico                                                                                                    |
| Inscripción y Actualización al<br>RNC<br>Régimen Simplificado de<br>Tributación<br>Seguimiento de Solicitudes al<br>RNC | Es el procedimiento que realizan los contribuyentes y ciudadanos para cambiar el correo electrónico que tienen registrado en su Oficina Virtual. |
| Guia servicios  Claves de Acceso                                                                                        | Favor introducir el número actual de su Token Digital                                                                                            |
| <ul> <li>Dispositivos de Seguridad</li> <li>Simuladores Declaraciones</li> <li>Juradas</li> </ul>                       |                                                                                                    |
| <ul> <li>Preguntas Frecuentes</li> </ul>                                                                                | Continuar                                                                                                    |

5 Pulse "Cambiar correo electrónico".

|                                                           | INICIO   SALIR<br>STOS<br>NOS                                                           |
|-----------------------------------------------------------|-----------------------------------------------------------------------------------------|
|                                                           | 9/19/2024 3:06:17 PM [105]                                                              |
| Inscripción y Actualización<br>al RNC                     | Recuperar Correo Electrónico                                                            |
| Inscripción y Actualización al<br>RNC                     |                                                                                         |
| Régimen Simplificado de<br>Tributación                    | Es el procedimiento que realizan los contribuyentes y ciudadanos para cambiar el correo |
| <ul> <li>Seguimiento de Solicitudes al<br/>RNC</li> </ul> | electronico que tienen registrado en su Oficina Virtual.                                |
| Guia servicios                                            |                                                                                         |
| <ul> <li>Claves de Acceso</li> </ul>                      | Nombre/Razón Social:                                                                    |
| <ul> <li>Dispositivos de Seguridad</li> </ul>             | Correo: y*****z@d***.g**.do                                                             |
| Simuladores Declaraciones<br>Juradas                      |                                                                                         |
| <ul> <li>Preguntas Frecuentes</li> </ul>                  | Recuperar Clave de Acceso Cambiar Correo Electrónico Cancelar                           |

Nota: Si reconoce el correo mostrado en pantalla, puede pulsar "Recuperar clave de acceso", llenar la información solicitada y de esta forma le llegaría una clave nueva y mantener el

6 Coloque el correo de acuerdo a lo solicitado y pulse "Enviar código validación".

|                                                                                                    | INCIO   SALIR<br>NOS                                                                                                    |
|----------------------------------------------------------------------------------------------------|----------------------------------------------------------------------------------------------------|
|                                                                                                    | 9/19/2024 3:07:34 PM [105]                                                                                                    |
| Inscripción y Actualización<br>al RNC                                                                                   | Recuperar Correo Electrónico                                                                                                    |
| Inscripcion y Actualizacion al<br>RNC<br>Régimen Simplificado de<br>Tributación<br>Seguimiento de Solicitudes al<br>RNC | Es el procedimiento que realizan los contribuyentes y ciudadanos para cambiar el correo electrónico que tienen registrado en su Oficina Virtual. |
| Guia servicios  Claves de Acceso                                                                                        | Correo Actual: y*****z@d***.g**.do                                                                                                    |
| <ul> <li>Dispositivos de Seguridad</li> </ul>                                                                           | Nuevo Correo:                                                                                                    |
| Simuladores Declaraciones<br>Juradas<br>Preguntas Frecuentes                                                            | Confirmar Correo:                                                                                                    |
|                                                                                                    | Enviar Código Validación Cancelar                                                                                                    |

7 El sistema le enviará un código de validación al nuevo correo digitado.

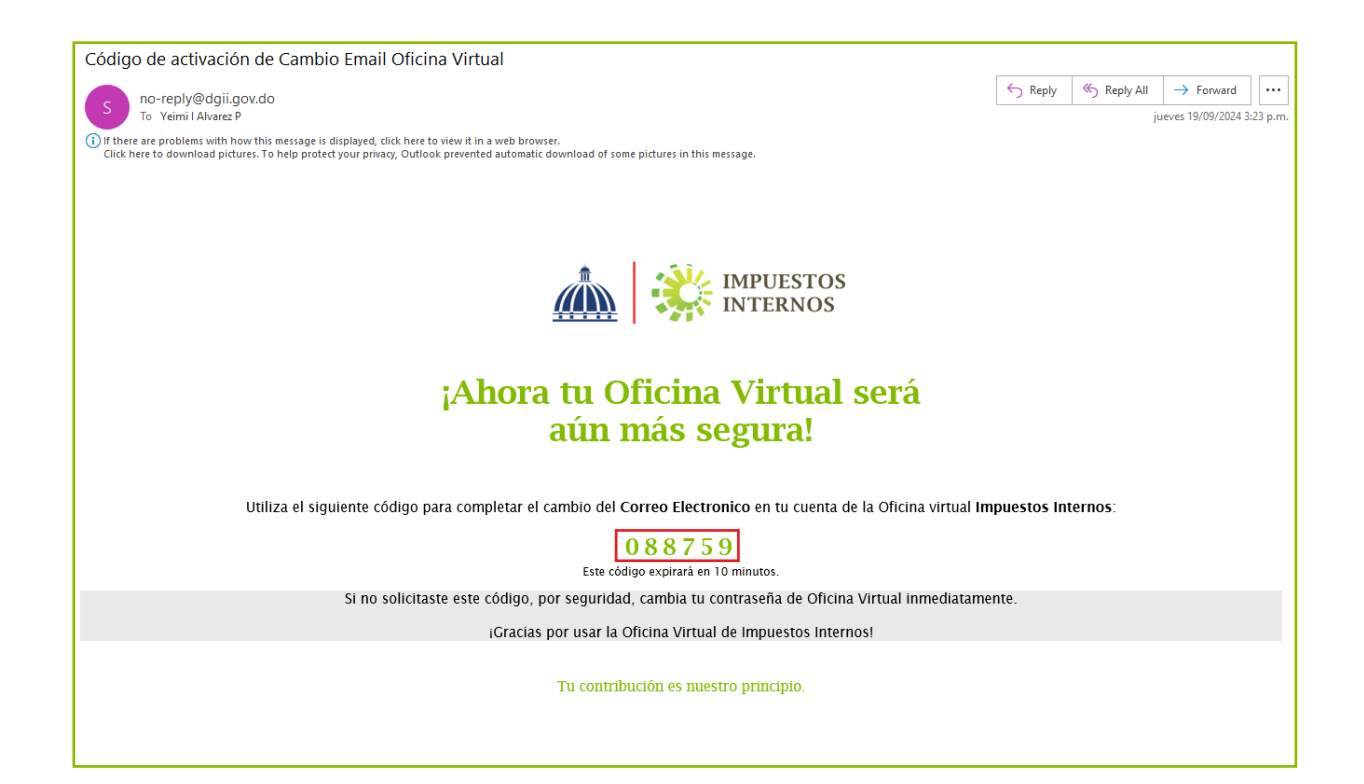

## 8 Digite el código recibido y pulse "Confirmar".

|                                                           | INICIO   SALIR<br>ENOS                                                                                                |
|-----------------------------------------------------------|----------------------------------------------------------------------------------------------------|
|                                                           | 9/19/2024 3:10:00 PM [105]                                                                                            |
| Inscripción y Actualización<br>al RNC                     | Recuperar Correo Electrónico                                                                                          |
| Inscripción y Actualización al<br>RNC                     |                                                                                                    |
| Régimen Simplificado de<br>Tributación                    | Es el procedimiento que realizan los contribuyentes y ciudadanos para cambiar el correo                               |
| <ul> <li>Seguimiento de Solicitudes al<br/>RNC</li> </ul> | electronico que tienen registrado en su Oficina Virtual.                                                              |
| Guia servicios                                            |                                                                                                    |
| <ul> <li>Claves de Acceso</li> </ul>                      | Ha solicitado el cambio de correo de su cuenta. Hemos enviado un código de validación al nuevo correo<br>sumistrado . |
| <ul> <li>Dispositivos de Seguridad</li> </ul>             |                                                                                                    |
| Simuladores Declaraciones<br>Juradas                      | Si luego de unos minutos aun no has recibido ningun correo, solicita REENVIO DE CODIGO                                |
| <ul> <li>Preguntas Frecuentes</li> </ul>                  | Tiempo restante : 09m:54s 541746                                                                                      |
|                                                           | Confirmar                                                                                                    |

9 El sistema le indicará que su solicitud de cambio de correo se realizó exitosamente.

|                                               | INICIO   SALIR                                                                          |
|-----------------------------------------------|-----------------------------------------------------------------------------------------|
| inter                                         | STOS<br>NOS                                                                             |
|                                               | 9/19/2024 3:10:00 PM [105]                                                              |
| Inscripción y Actualización<br>al RNC         | Recuperar Correo Electrónico                                                            |
| Inscripción y Actualización al<br>RNC         |                                                                                         |
| Régimen Simplificado de<br>Tributación        | Es el procedimiento que realizan los contribuyentes y ciudadanos para cambiar el correo |
| Seguimiento de Solicitudes al RNC             | electronico que tienen registrado en su Oficina Virtual.                                |
| Guia servicios                                |                                                                                         |
| <ul> <li>Claves de Acceso</li> </ul>          |                                                                                         |
| <ul> <li>Dispositivos de Seguridad</li> </ul> |                                                                                         |
| Simuladores Declaraciones<br>Juradas          |                                                                                         |
| <ul> <li>Preguntas Frecuentes</li> </ul>      |                                                                                         |
|                                               | El cambio de correo se realizó exitosamente!                                            |
|                                               |                                                                                         |

5

#### Pasos para cambiar el correo de la Oficina Virtual ingresando con su usuario y clave

Ingrese al portal de Impuestos Internos www.dgii.gov.do y seleccione la sección "Oficina Virtual".

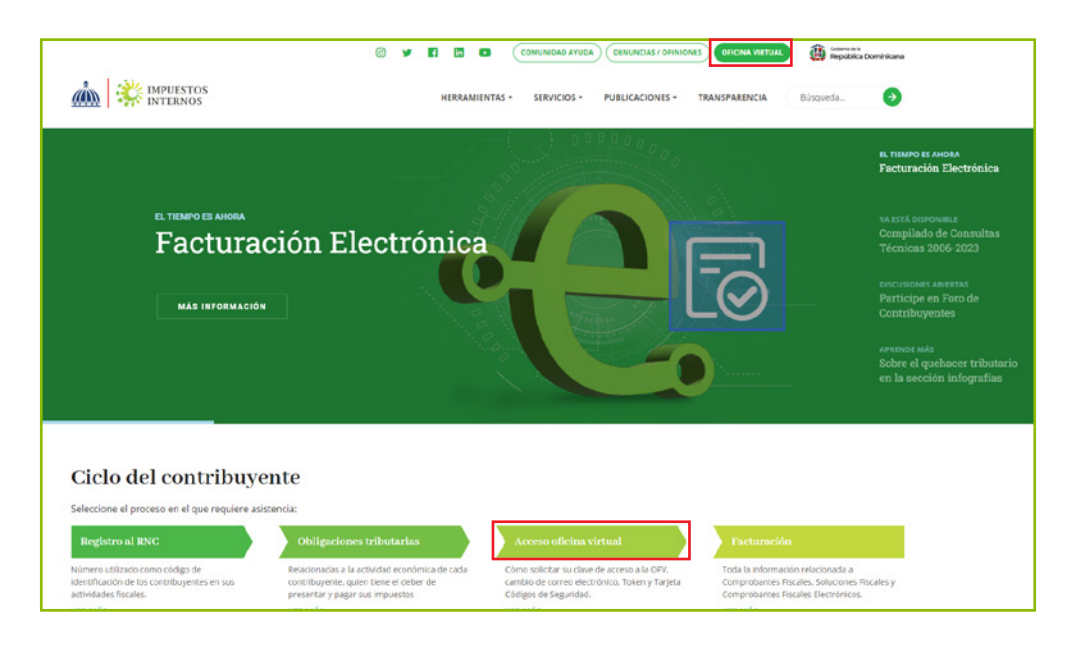

2 En "Usuario" coloque el RNC o Cédula y digite la "Clave", luego pulse el botón "Entrar".

El sistema le solicitará que digite el código de seguridad de la Tarjeta de Códigos, Token o Soft-Token, según corresponda, luego pulse el botón "Continuar".

| inter                                                                                                    | STOS<br>NOS                                                                                                    | INICIO   SALIR                                                                          |
|----------------------------------------------------------------------------------------------------|----------------------------------------------------------------------------------------------------|-----------------------------------------------------------------------------------------|
|                                                                                                    |                                                                                                    | 9/12/2024 9:52:22 AM [105]                                                              |
| Inscripción y Actualización<br>al RNC<br>Inscripción y Actualización al<br>RNC<br>Régimen Simplificado de                                            | Oficina Virtual                                                                                                    | Acceso                                                                                  |
| RNC<br>Guia servicios                                                                                                    | Bienvenido(a) a la Oficina Virtual de la<br>DGII<br>Gracias por ingresar a la Oficina Virtual de la DGII,<br>un medio que le permitirá cumplir de forma segura<br>y oportunamente con la declaración y pago de<br>impuestos, sin necesidad de trasladarse a nuestras<br>oficinas. | Usuario                                                                                 |
| <ul> <li>Claves de Acceso</li> <li>Dispositivos de Seguridad</li> <li>Simuladores Declaraciones<br/>Juradas</li> <li>Preguntas Frecuentes</li> </ul> |                                                                                                    | Clave Favor introducir el<br>Token I functional de<br>Digital Continuar                 |
|                                                                                                    | Para ingresar, digite en la casilla de "usuario" su<br>RNC/Cédula, y digite su clave y el código de<br>transacción correspondiente.                                                                                                    | Solicitar Clave <u>¿Olvidó su Clave?</u><br>Desactivar Token Digital ¿Olvidó su Correo? |

3 Pulse en la sección "Mi Cuenta", dentro de "Datos de contacto", en "Correo Electrónico Principal", pulse "Editar".

|                                                  |                                            |                           | INICIO              | MI CUENTA | BUZON    | CITAS        | SALIR   |
|--------------------------------------------------|--------------------------------------------|---------------------------|---------------------|-----------|----------|--------------|---------|
| IMPUE<br>INTER                                   | STOS<br>NOS                                |                           |                     |           |          |              |         |
| Nombre                                           |                                            |                           | Cédula              |           | 9/19/202 | 4 3:16:19 PM | 1 [101] |
| 🛕 Usted tiene 30 mensaje(s) :                    | sin leer. Pulse aquí para ve               | rlo(s).                   |                     |           |          |              |         |
| Menu Oficina Virtual<br>Declaraciones Juradas    | Datos de contacto                          | Dispositivos de Seguridad | Canal de No         | ificación |          |              |         |
| <ul> <li>Declaración Interactiva</li> </ul>      | Razón Social / Nombr                       | e:                        |                     |           |          |              |         |
| <ul> <li>Declaración IR-3</li> </ul>             | Fecha creación cuenta                      | a: 10/04/201              | 8 04:08:21 PM       | 1         |          |              |         |
| <ul> <li>Declaraciones en Cero</li> </ul>        | Último Cambio Estado<br>Tipo de seguridad: | 01/06/202                 | 0 02:49:38 PI       | 1         |          |              |         |
| <ul> <li>Declaración Hidrocarburos</li> </ul>    | Canal de Notificación:                     | Domicilio F               | iscal Virtual       |           |          |              |         |
| <ul> <li>Declaración IR-13</li> </ul>            | Dirección:<br>Número:                      | 41                        |                     |           |          |              |         |
| <ul> <li>Declaraciones Rectificativas</li> </ul> | Edificio/Apto./Local:                      |                           |                     |           |          |              |         |
| DIOR                                             | Urbanización:                              |                           |                     |           |          |              |         |
| <ul> <li>Declaracion RST</li> </ul>              | Provincia:<br>Municipio:                   | SANTO DOI<br>SANTO DOI    | MINGO<br>MINGO ESTE |           |          |              |         |
| <ul> <li>Declaración Contribución GLP</li> </ul> | Fax:                                       |                           |                     |           | -        |              |         |
| <ul> <li>Envios Complementarios</li> </ul>       | Correo Electrónico Pri                     | ncipal:                   |                     | [ Editar  | 1        |              |         |
| Solicitudes                                      | Otro Correo Electrónic                     | :0:                       |                     |           |          |              |         |
| Comprobantes Fiscales                            | Teléfono 2:                                |                           |                     |           |          |              |         |
| <ul> <li>Solicitar Certificación</li> </ul>      |                                            |                           |                     |           |          |              |         |
| <ul> <li>Solicitar Tramites</li> </ul>           | Combion Clave d                            |                           |                     |           |          |              |         |
| <ul> <li>Pago a Cuenta</li> </ul>                | Campiar Clave de                           |                           |                     |           |          |              |         |

Digite el código solicitado, según el dispositivo de seguridad asociado a su cuenta y pulse "Continuor" cuenta y pulse "Continuar".

| IMPUESTOS<br>INTERNOS                            |                                                    | INICIO            | MI CUENTA          | BUZON        | CITAS      | SALIR |
|--------------------------------------------------|----------------------------------------------------|-------------------|--------------------|--------------|------------|-------|
|                                                  |                                                    |                   |                    |              |            |       |
| Nombre                                           |                                                    | Cédula            |                    | 9/19/2024    | 3:19:32 PM | [101] |
| 🛕 Usted tiene 20 mensaje(s) :                    | sin leer. Pulse aquí para verlo(s).                |                   |                    |              |            |       |
| Menu Oficina Virtual                             | Cambio de Correo Electrónico                       |                   |                    |              |            |       |
| Declaraciones Juradas                            |                                                    |                   |                    |              |            |       |
| <ul> <li>Declaración Interactiva</li> </ul>      |                                                    |                   |                    |              |            |       |
| <ul> <li>Declaración IR-3</li> </ul>             | Código de Seguridad                                |                   |                    |              |            |       |
| <ul> <li>Declaraciones en Cero</li> </ul>        | Para continuar su transacción, digite el código de | splegado en su Tr | oken Digital v lu  | iego presion | e Continua | r     |
| <ul> <li>Declaración Hidrocarburos</li> </ul>    |                                                    |                   | siten bigitar y it | lego presion | continua   |       |
| <ul> <li>Declaración IR-13</li> </ul>            |                                                    | Con               | tinuar Can         | celar        |            |       |
| <ul> <li>Declaraciones Rectificativas</li> </ul> | poligo loken bigitai                               |                   | Can                |              |            |       |

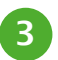

5 Complete los campos con el nuevo correo donde desea que le llegue su clave nueva y pulse "Aceptar".

| IMPUESTOS<br>INTERNOS                            |                                     |        | INICIO | MI CUENTA | BUZON     | CITAS        | SALIR |
|--------------------------------------------------|-------------------------------------|--------|--------|-----------|-----------|--------------|-------|
|                                                  |                                     |        |        |           |           |              |       |
| Nombre                                           |                                     |        | Cédula |           | 9/19/2024 | 4 3:19:32 PM | [101] |
| 🛕 Usted tiene 20 mensaje(s) :                    | sin leer. Pulse aquí para verlo(s). |        |        |           |           |              |       |
| Menu Oficina Virtual                             | Cambio de Correo Electr             | rónico |        |           |           |              |       |
| Declaraciones Juradas                            |                                     |        |        |           |           |              |       |
| <ul> <li>Declaración Interactiva</li> </ul>      | Corrreo Actual:                     |        |        |           |           |              |       |
| <ul> <li>Declaración IR-3</li> </ul>             | Nuevo Correo:                       |        |        |           |           |              |       |
| <ul> <li>Declaraciones en Cero</li> </ul>        |                                     |        |        |           |           |              |       |
| <ul> <li>Declaración Hidrocarburos</li> </ul>    | Confirmar Correo:                   |        |        |           |           |              |       |
| <ul> <li>Declaración IR-13</li> </ul>            |                                     |        |        |           |           |              |       |
| <ul> <li>Declaraciones Rectificativas</li> </ul> | Aceptar Cancelar                    |        |        |           |           |              |       |
| DIOR                                             |                                     |        |        |           |           |              |       |
| <ul> <li>Declaracion RST</li> </ul>              |                                     |        |        |           |           |              |       |

6 El sistema le enviará un código de validación al nuevo correo indicado, digite dicho código y pulse "Confirmar".

| IMPUESTOS<br>INTERNOS                            |                                                                                                    | INICIO       | MI CUENTA | BUZON     | CITAS        | SALIR |  |  |  |  |
|--------------------------------------------------|----------------------------------------------------------------------------------------------------|--------------|-----------|-----------|--------------|-------|--|--|--|--|
|                                                  |                                                                                                    |              |           |           |              |       |  |  |  |  |
| Nombre                                           |                                                                                                    | Cédula       |           | 9/19/2024 | 4 3:19:32 PM | [101] |  |  |  |  |
| Usted tiene 20 mensaje(s)                        | sin leer. Pulse aquí para verlo(s).                                                                   |              |           |           |              |       |  |  |  |  |
| Menu Oficina Virtual                             | Cambio de Correo Electrónico                                                                          |              |           |           |              |       |  |  |  |  |
| Declaraciones Juradas                            |                                                                                                    |              |           |           |              |       |  |  |  |  |
| <ul> <li>Declaración Interactiva</li> </ul>      | Ha solicitado el cambio de correo de su cuenta. Hemos enviado un código de validación al nuevo correo |              |           |           |              |       |  |  |  |  |
| <ul> <li>Declaración IR-3</li> </ul>             | sumistrado .                                                                                          | sumistrado . |           |           |              |       |  |  |  |  |
| <ul> <li>Declaraciones en Cero</li> </ul>        | Si luego de unos minutos aún no has recibido ningún correo, solicita REENVIO DE CODIGO                |              |           |           |              |       |  |  |  |  |
| <ul> <li>Declaración Hidrocarburos</li> </ul>    | Tiempo restante : 09m:11s                                                                             |              |           |           |              |       |  |  |  |  |
| <ul> <li>Declaración IR-13</li> </ul>            | 241394                                                                                                |              |           |           |              |       |  |  |  |  |
| <ul> <li>Declaraciones Rectificativas</li> </ul> |                                                                                                    |              |           |           |              |       |  |  |  |  |
| <ul> <li>DIOR</li> </ul>                         | Confirmer                                                                                             |              |           |           |              |       |  |  |  |  |
| <ul> <li>Declaracion RST</li> </ul>              | Cancelar                                                                                              |              |           |           |              |       |  |  |  |  |
| <ul> <li>Declaración Contribución GLP</li> </ul> |                                                                                                    |              |           |           |              |       |  |  |  |  |
| <ul> <li>Envios Complementarios</li> </ul>       |                                                                                                    |              |           |           |              |       |  |  |  |  |

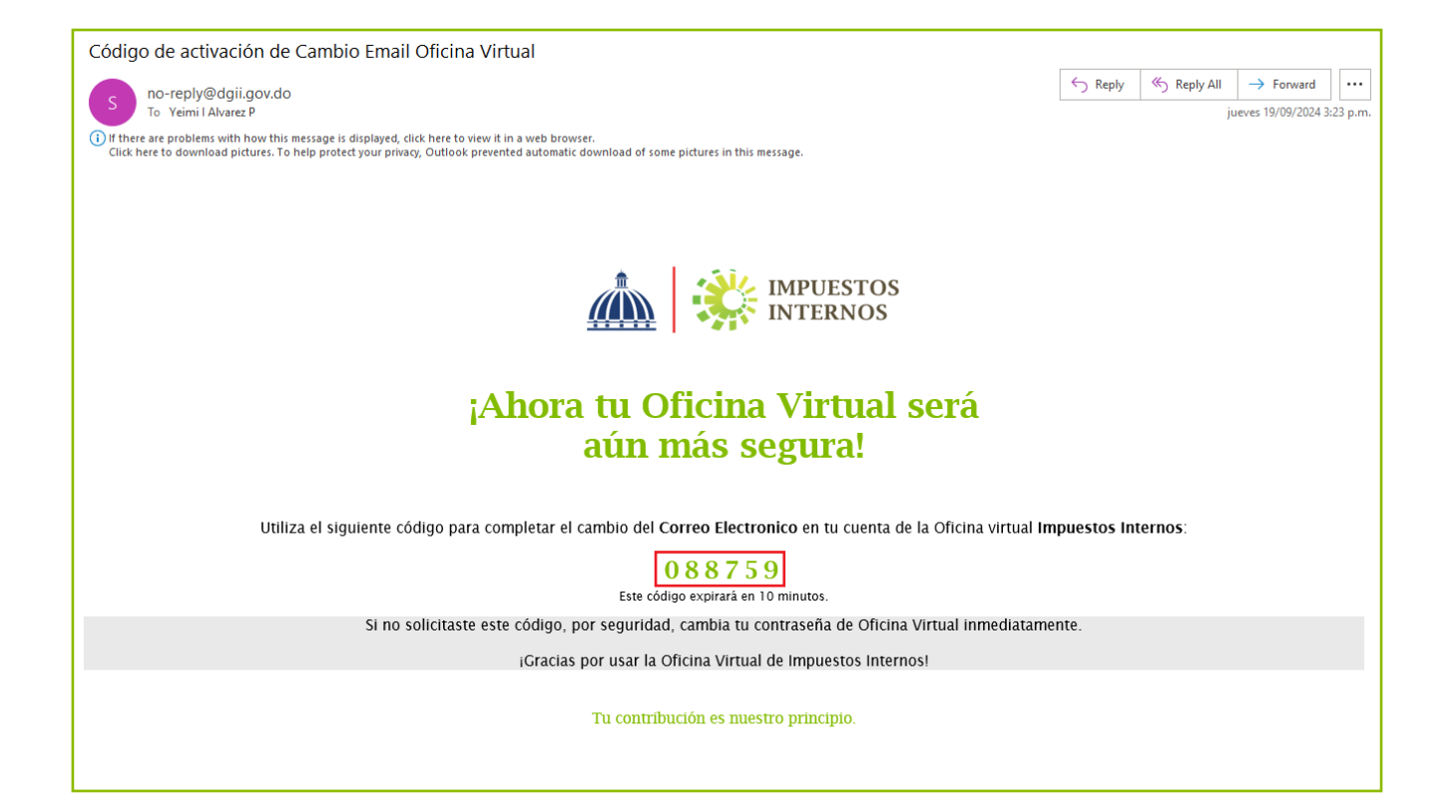

El sistema le indicará que su solicitud de cambio de correo se realizó exitosamente.

|                                                                              | STOS<br>NOS                                                         | INICIO | MI CUENTA | BUZON     | CITAS      | SALIR |
|------------------------------------------------------------------------------|---------------------------------------------------------------------|--------|-----------|-----------|------------|-------|
| Nombre                                                                       |                                                                     | Cédula |           | 9/19/2024 | 3:19:32 PM | [101] |
| Usted tiene 20 mensaje(s) :<br>Menu Oficina Virtual<br>Declaraciones Juradas | sin leer. Pulse aquí para verlo(s).<br>Cambio de Correo Electrónico |        |           |           |            |       |
| <ul> <li>Declaración Interactiva</li> </ul>                                  |                                                                     |        |           |           |            |       |
| <ul> <li>Declaración IR-3</li> </ul>                                         |                                                                     |        |           |           |            |       |
| <ul> <li>Declaraciones en Cero</li> </ul>                                    |                                                                     |        |           |           |            |       |
| <ul> <li>Declaración Hidrocarburos</li> </ul>                                |                                                                     |        |           |           |            |       |
| <ul> <li>Declaración IR-13</li> </ul>                                        |                                                                     |        |           |           |            |       |
| <ul> <li>Declaraciones Rectificativas</li> </ul>                             |                                                                     |        |           |           |            |       |
| DIOR                                                                         |                                                                     |        |           |           |            |       |
| <ul> <li>Declaracion RST</li> </ul>                                          |                                                                     | × /    |           |           |            |       |
| <ul> <li>Declaración Contribución GLP</li> </ul>                             | El cambio de correo se realizó exitosamente!                        |        |           |           |            |       |
| <ul> <li>Envios Complementarios</li> </ul>                                   |                                                                     |        |           |           |            |       |
| Solicitudes                                                                  |                                                                     |        |           |           |            |       |
| <ul> <li>Comprobantes Fiscales</li> </ul>                                    |                                                                     |        |           |           |            |       |

## dgii.gov.do

(809) 689-3444 desde cualquier parte del país. informacion@dgii.gov.do

> IMPUESTOS INTERNOS Octubre 2024

Publicación informativa sin validez legal

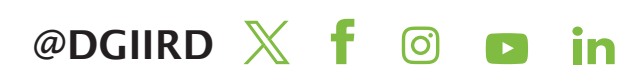